|      | \$2,725 |  |  |
|------|---------|--|--|
|      |         |  |  |
| ¥387 | #1'500  |  |  |
|      |         |  |  |
|      | ¥1,200  |  |  |
|      | ¥1,050  |  |  |
|      | ¥1,680  |  |  |
|      | 91,680  |  |  |

No.

## 株式会社イルグルム

ルム 2022.8.18

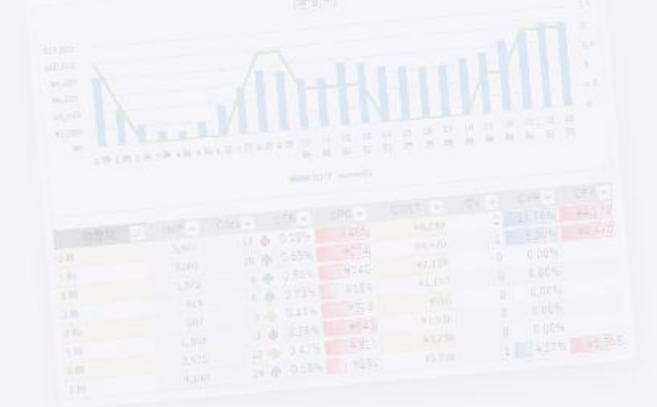

# レポート設定画面リニューアルのご案内

| VOLOD |  |
|-------|--|
|       |  |
| 142,9 |  |
| 91.3  |  |
| 10    |  |
|       |  |
| ¥1,   |  |
| 41    |  |
| 43    |  |
|       |  |

|  | 検索クエリ7   |  |
|--|----------|--|
|  |          |  |
|  |          |  |
|  |          |  |
|  | 3 福雨クエリ1 |  |
|  |          |  |

| M:20     |                |     |  |
|----------|----------------|-----|--|
| 運用型広告レポー | <b>卜自動作成</b> ) | ソール |  |
| 1000     |                |     |  |
|          | dReoo          |     |  |
|          |                |     |  |
|          |                |     |  |
|          |                |     |  |
|          |                |     |  |

Constanting and Second Seco

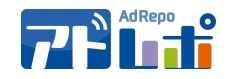

## この度、レポート設定画面をリニューアルいたしました。

従来よりも、直感的に操作が可能&機能追加され、より便利にご利用頂けます。

詳細を次ページ以降にてご案内致しますので、是非ご活用ください。

|                |                  |                    | こちらよりご利用              | 可能です             |
|----------------|------------------|--------------------|-----------------------|------------------|
| ∯ ダッシュボード      | 😧 レポート設定作        | F成 新画面に切り替え        |                       |                  |
| ● テータボータル 🕫    | ※レポートデータ内に含まれる半角 | 「ックスラッシュ(\)はレポー    | 「                     |                  |
| - 予算管理         | レポート出力条件の設定      |                    |                       |                  |
| 圓 予算管理 (β版)    | レポート名            | ADHOOP_20220722092 | 233                   |                  |
| Lill 配信実績 (β版) | レポート形式           | ● エクセルレポート         | ○ 画面表示レポート            | ○ Googleスプレッドシート |
| ■ 広告主選択        | エクセル設定           | ●新規Excel           | ○自分で作ったエクセルにレポートを出力する |                  |
| ADHOOP 👻       |                  | > 1 44             |                       |                  |
| ☞ 広告主情報変更      |                  | シート叙 3 •           |                       |                  |
| ■ レポート設定       | 出力データセット         | 出力データセット1          | + 開く コピー              |                  |
| ■ 生成済レポート      | 一括変更全て閉じる        | データ追加              |                       |                  |
| △ アラート管理       |                  |                    |                       |                  |
| ≛ CSVアップロード    | スマート考察設定         | 媒体横断スマート考察語        |                       |                  |
|                | 定期的たいポート作品       | 144                | ∩ ±n                  |                  |

リニューアル概要

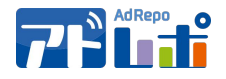

## 下記6点が変更概要となります。

| ①全体構成の変更( <mark>縦長スクロールの解消</mark> ) | <u> </u>        |
|-------------------------------------|-----------------|
| ② <b>エクセルライク</b> なビジュアルヘ            | <u> サポートサイト</u> |
| ③出力内容の <b>プレビュー</b>                 | <u> </u>        |
| ④データセットの <b>並び替え</b>                | <u> </u>        |
| ⑤データセットの <b>一括変更</b>                | <u> </u>        |
| ⑥ <b>既存スプレッドシート</b> への書き込み          | <u> </u>        |

## ①全体構成の変更(縦長スクロールの解消)

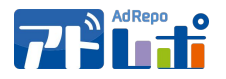

#### 「基本設定」「出力設定」の2タブ構成により、縦長のスクロールが解消されます。

初見の方でも、直感的に必要な設定にたどり着きやすくなります。

| ++ 7 | <b>ピ</b> −− | 1+ | +1       | 、ト |
|------|-------------|----|----------|----|
| 11   | •           |    | <u> </u> | _  |

After

#### Before

| ※レポートデータ内に含まれる | 半角パックスラッシュ(\)はレポート出力時に削除されます。                                           |                                                                                                    |
|----------------|-------------------------------------------------------------------------|----------------------------------------------------------------------------------------------------|
| レポート出力条件の設     |                                                                         | 基本設定 出力設定 スマート考察設定 🕢                                                                                     |
| レポート名          | <b>アドレポ_</b> テスト                                                        |                                                                                                    |
| レポート形式         | ● エクセルレポート ○ 画面表示レポート ○ Googleスプレッドシート                                  | レホート名<br>アドレホ_20220607134221                                                                             |
| エクセル設定         | <ul> <li>         ・新規Excel         自分で作ったエクセルにレポートを出力する     </li> </ul> | 出力形式 <ul> <li>エクセル Googleスプレッドシート Webレポート</li> </ul>                                                     |
|                | シート数 2 ~                                                                | <b>自社テンプレートの利用</b>                                                                                       |
| 出力データセット       | 出力データ1 - 開く コピー 削除                                                      | <b>レポートの定期作成</b> しない (する)                                                                                |
| 一括変更全て閉じる      | 出力データ2 + 開く ユビー 削除                                                      | メール送信<br>基本設定 出力設定 スマート考察設定 ?                                                                            |
|                | 出力データ3 + 開く コピー 削除                                                      |                                                                                                    |
|                | 出力データ4 + 開く コピー 削除                                                      | = Sheet1 × Sheet2 × Sheet3 × Sheet4 × Sheet5 × Sheet6 × Sheet7 × Sheet8 × Sheet9 × Sheet 4 ▶ 出た<br>キャンセル |
|                | データ追加                                                                   | 出力データ 補足情報の挿入                                                                                            |
| スマート考察設定       | 媒体横断スマート考察設定                                                            |                                                                                                    |
| 定期的なレポート作成     | <ul> <li>なし</li> <li>あり</li> </ul>                                      | III 出力データ1     III 出力データ名                                                                                |
| レポートファイル名      | <ul> <li>デフォルト</li> <li>カスタム</li> </ul>                                 | 推測     種別     ● 単一     合算                                                                                |
|                |                                                                         | <b>対象期間</b> 前日分                                                                                          |
| 補足情報           | 出力タイプ シート 列番号 行番号                                                       | 当月分                                                                                                    |
|                | 広告主名 (様)                                                                | 前月分                                                                                                    |
|                | 追加                                                                      |                                                                                                    |
| メール送信有無        | ● レポートをメール送信する ○ 送信しない                                                  | 除外期間 🔄 土 🔄 日 🔄 祝                                                                                         |
| メール設定          |                                                                         | 対象データ                                                                                                    |
| // IVEXAE      | タイトル                                                                    | 煤体                                                                                                    |
|                | 正縮オプション                                                                 | Googla広告                                                                                                 |
|                | 本文                                                                      | Yahoolディスプレイ広告                                                                                           |
|                |                                                                         | Facebook                                                                                                 |
|                | 戻る データ出力位置確認 コピーして新規作成 保存                                               | Twitter API                                                                                              |
|                |                                                                         | LINE広告                                                                                                   |

②**エクセルライク**なビジュアルへ

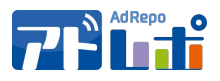

### エクセルのような感覚にて、出力先と出力データの関係が見やすくなりました。

<u> サポートサイト</u>

|                   | 7ート考察設定 🕢                  |                                       |       |
|-------------------|----------------------------|---------------------------------------|-------|
| ☰ 概要 ➤ Google ➤ \ | /ahoo! 🗸 Twitter 🖌 Faceboo | ok → H                                | カデーター |
|                   |                            | ー ー ー ー ー ー ー ー ー ー ー ー ー ー ー ー ー ー ー | ②追加   |
| ። 出力データ1          | ◆ 出力データ名                   | 出力データ1                                |       |
| □ 出力データ2          | ★   種別                     | ● 単一 ○ 合算                             |       |
| 十追加               | 対象期間                       | 前日分                                   |       |
| ·                 | '                          | 前月分                                   |       |
|                   |                            | 前々月分                                  |       |
|                   | 対象データ                      | 除外期間 🗌 土 🗌 日 🗌 祝                      |       |
|                   | 媒体                         | ● 媒体アカウント設定済みの媒体のみ表示 ── 全媒体表示         |       |
|                   |                            | Google広告                              |       |
|                   |                            | Yahoo!ディスプレイ広告                        |       |
|                   |                            | Facebook<br>Twitter API               |       |
|                   |                            | LINE広告                                |       |
|                   |                            | Criteo(REST API)                      |       |

③出力内容のプレビュー

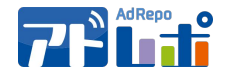

#### 出力内容のプレビュー機能を追加いたしました。

レポート出力をせずとも、簡易的に実数字を出力イメージを確認頂けます。

<u> サポートサイト</u>

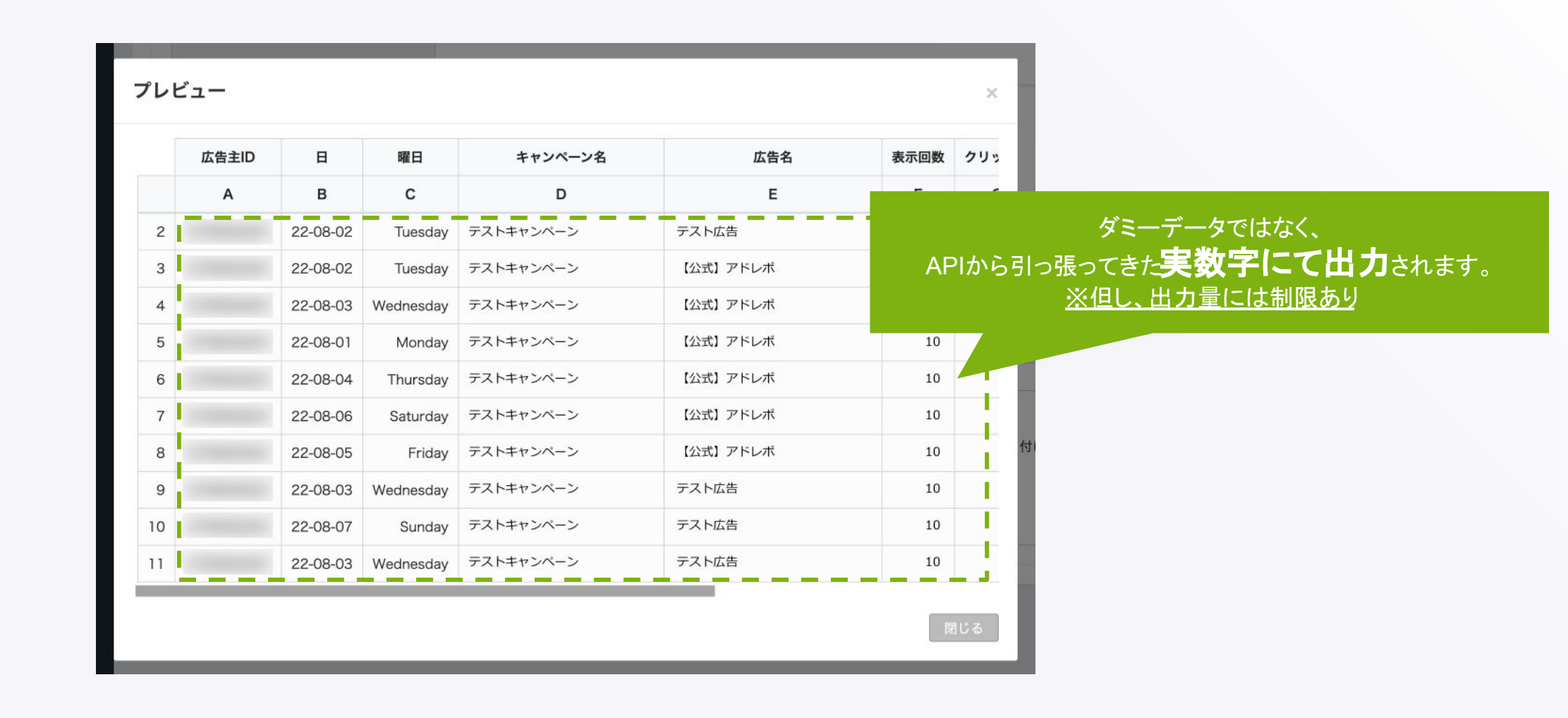

## ④データセットの**並び替え**

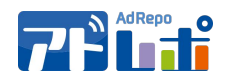

出力データ(旧:データセット)の並び替え機能を追加いたしました。

よく使う出力データを上に持ってくるなど、出力データの管理に便利です。 サポートサイト

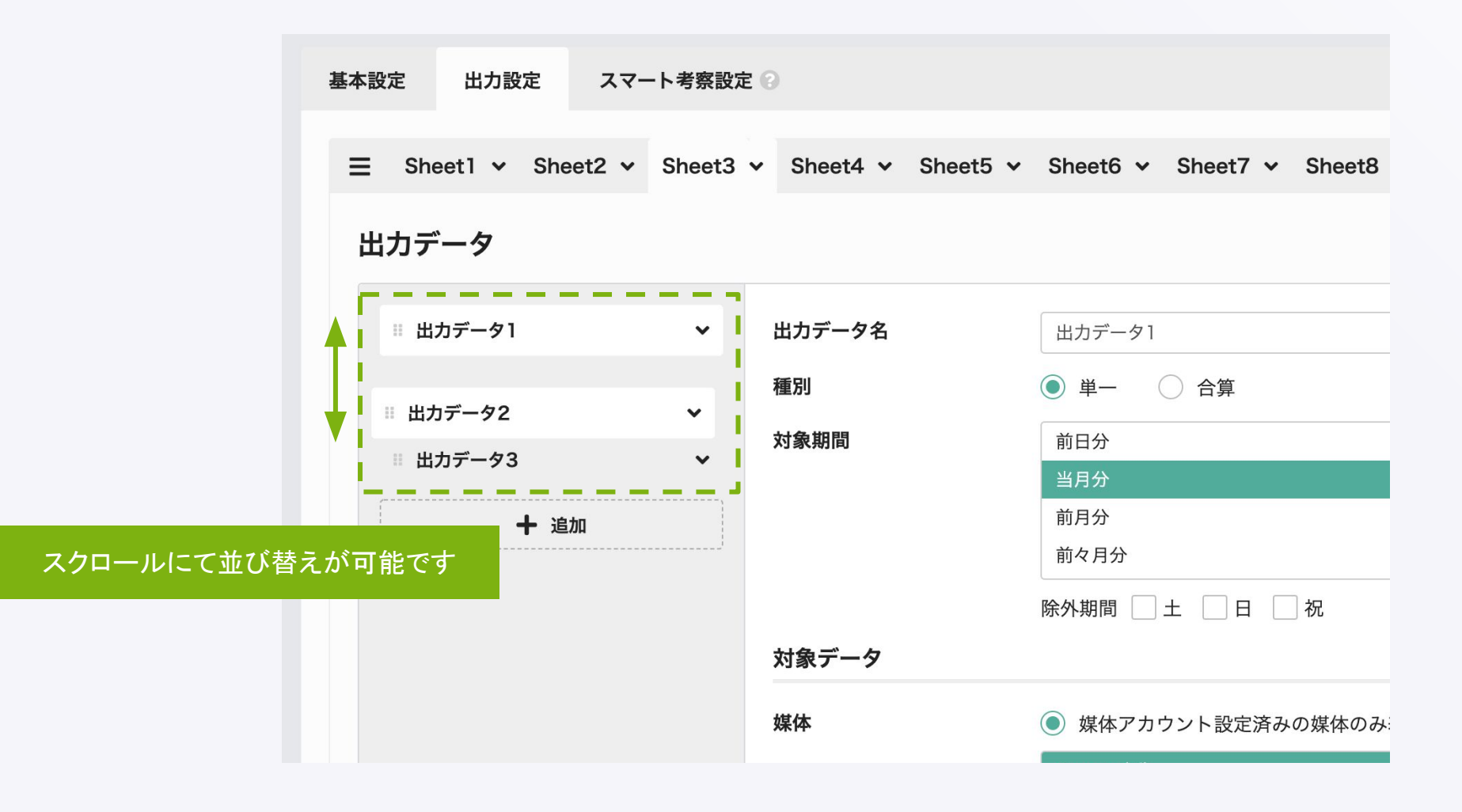

⑤データセットの一括変更

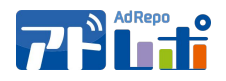

#### 複数の出力データの項目を一括変更できるようになりました。

例)「フィルタ」を選択した出力データに一括で追加

#### <u> サポートサイト</u>

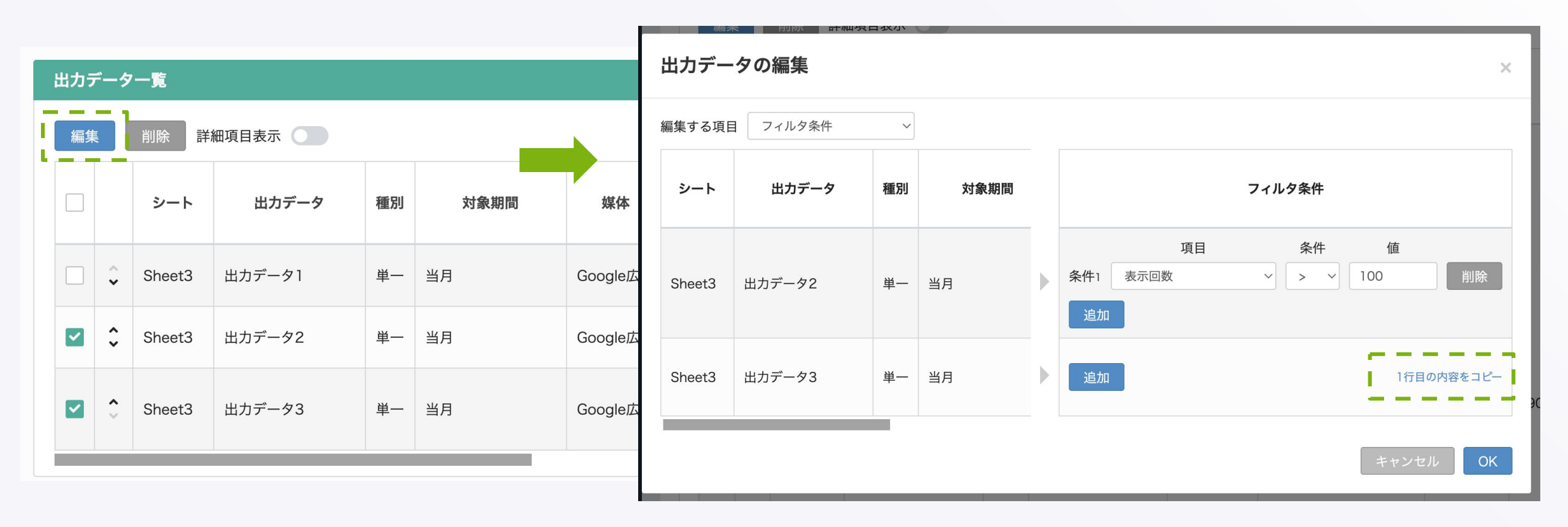

⑥**既存スプレッドシート**への書き込み

※外部データ出力オプションご契約の場合のみ

データを出力するスプレッドシートを指定できるようになりました。

ご利用中のスプレッドシート上にアドレポからデータを出力できます。

サポートサイト

AdRepo

B C D E F G H I А J メニューを検索 (option+/) 応 つ 音 〒 100% × ¥ % .0 .00 123 デフォルト\_ × 10 × B J S A 🔶 田 広告主ID 表示回数 クリック数 ビュースルー コ コンバージョン 費用 広告名 曜日 - B N8 2 2022/06/09 Thursday 0301\_LTV テスト広告 100 200 1000 ۵ D С D E E G H I 3 -----2022/06/12 Sunday テスト広告 100 200 1000 0301 LTV 表示回教 クリック数 ビュースルー コ コンパージョン 費用 4 -----2022/06/18 Saturday 0301\_LTV テスト広告 100 200 1000 5 -----2022/06/21 Tuesday 100 200 1000 0301\_LTV テスト広告 6 -----0101\_キャンペ-【公式】アドレ7 100 200 1000 2022/06/13 Monday 7 -----2022/06/14 Tuesday 0101\_キャンペ-【公式】アドレ7 100 200 1000 8 -----0101 キャンペ-【公式】アドレ7 100 200 1000 2022/06/15 Wednesday 9 -----2022/06/17 Friday 0101\_キャンペ-【公式】アドレ7 100 200 1000 10 -----2022/06/18 Saturday 0101\_キャンペ-【公式】アドレ7 100 200 1000 11 -----2022/06/19 Sunday 0101\_キャンペーテスト\_アドレボ 100 200 1000 12 2022/06/20 Monday 0101\_キャンペーテスト\_アドレボ 100 200 1000 13 -----2022/06/20 Monday 100 200 1000 0101 キャンペーテスト アドレボ 14 2022/06/01 Wednesday 0101\_キャンペーテスト\_アドレボ 100 200 1000 100 200 1000 0101\_キャンペーテスト\_アドレボ 0101\_キャンペーテスト\_アドレボ 100 200 1000 基本設定 スマート考察設定 🕜 出力設定 0101\_キャンペーテスト\_アドレボ 100 200 1000 100 200 1000 0101 キャンペーテスト アドレボ 0101\_キャンペーテスト\_アドレボ 100 200 1000 100 200 1000 0101\_キャンペーテスト\_アドレボ 0301 LTV 100 200 1000 テスト広告 レポート名 アドレポ\_テスト 0301\_LTV テスト広告 100 200 1000 0301 LTV テスト広告 100 200 1000 Googleスプレッドシート ○ Webレポート 出力形式 () エクセル 出力方法 🕜 () エクセル変換 ● スプレッドシート指定 Google認証 📀 クリア ■ 出力先スプレッドシートID 読込 レポートの定期作成 ● しない ) する メール送信 )する () しない

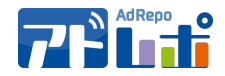

#### ご利用状況を鑑みて、ダッシュボードを廃止します。※データ取得状況は継続いたします。

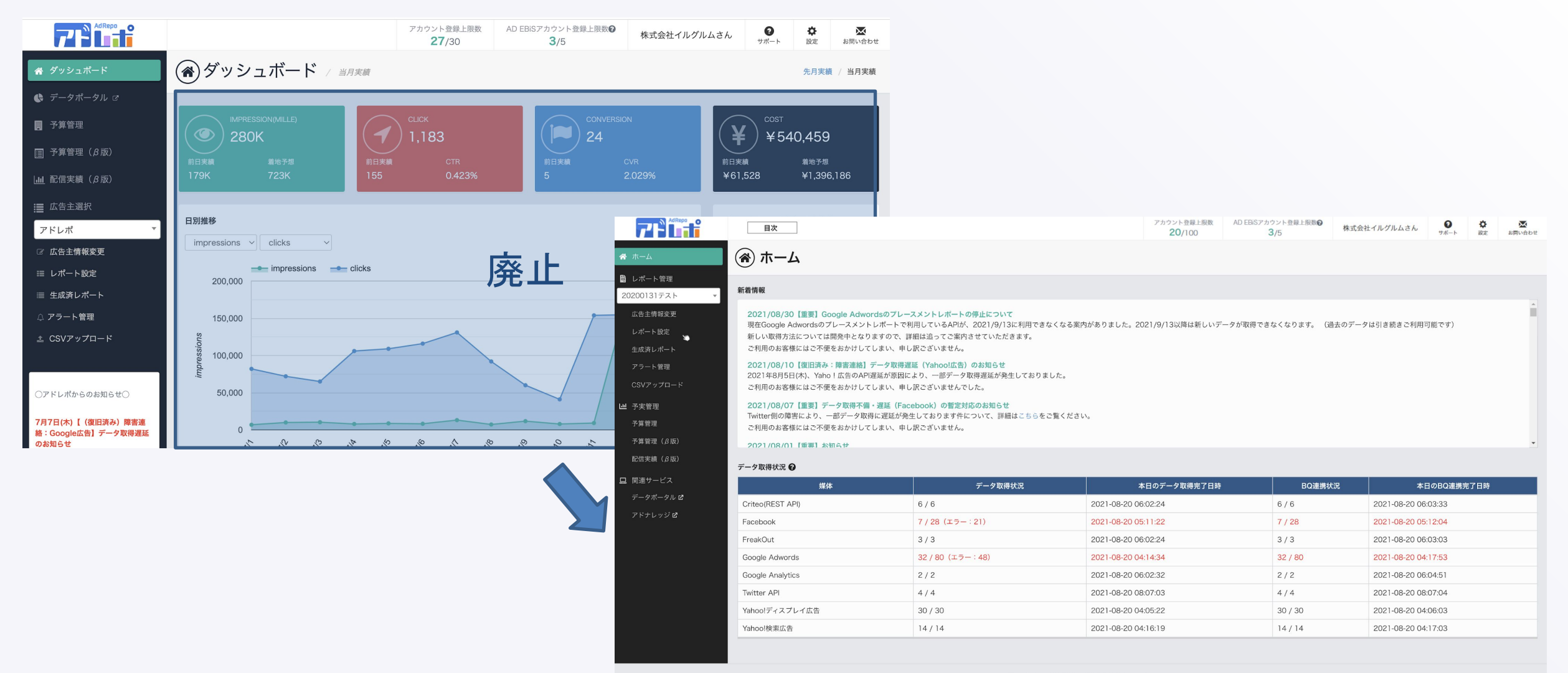

Copyright 

YRGLM Inc. All Rights Reserved.

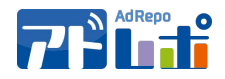

|            | 22年8月          | 9月 | 10月            | 11月 | 12月 | 23年1月 | 2月 | 3月    |
|------------|----------------|----|----------------|-----|-----|-------|----|-------|
| 新画面(β版)※1  | ▲8月18日<br>リリース |    |                |     |     |       |    |       |
| 新画面(正式版)※2 |                |    | ▲10月初旬<br>リリース |     |     |       |    |       |
| 旧画面 ※3     |                |    |                |     |     |       |    | ▲クローズ |

※1 旧画面がデフォルトのままです。(新画面への切り替えボタンにてご利用可)

※2 新画面がデフォルトへ変更となります。(旧画面は切り替えボタンにてご利用可)

※3 旧画面がクローズとなります。